## Istruzione per accedere ad NSD da remoto (casa o cellulare) durante l'emergenza epidemiologica COVID-19

Aprire il browser google chrome, digitare nella barra dell'indirizzo: nsd.provincia.tn.it; comparirà la seguente schermata selezionare l'opzione "Autenticazione Federata"

Provincia Autonoma di Trento

Sportello del Dipendente

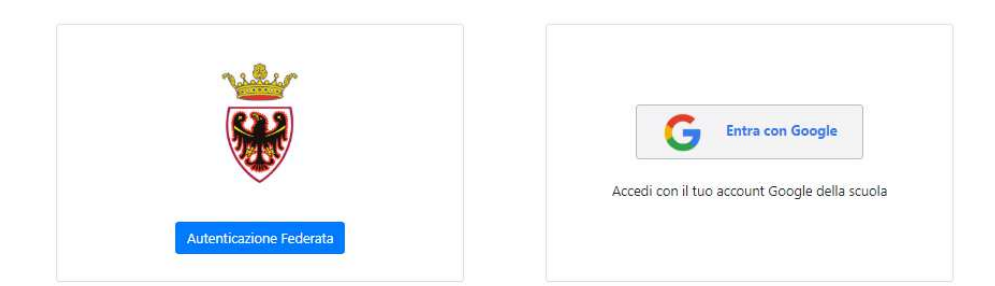

Sarete rinviati alla seguente pagina:

| Mostra app                                                                                                    | Servizi di Autenticazione     |
|----------------------------------------------------------------------------------------------------|-------------------------------|
| 000,000 and 2 C and 2 C and 2 | Accedere con un altro account |
|                                                                                                    | Provincia Autonoma di Trento  |
|                                                                                                    | Informatica Trentina          |
| a <b>1962. Set 18</b> 3                                                                                                    | Agenzia del Lavoro            |
| Servizi di Autenticazione 🖉 🛲                                                                                                    | Trentino Digitale             |
|                                                                                                    |                               |
|                                                                                                    |                               |

Selezionare l'ente di appartenenza: "Provincia Autonoma di Trento", apparirà quindi la maschera per accedere al proprio NSD "Nuovo Sportello del Dipendente".

Le credenziali sono quelle usate per accedere al proprio computer.

Nome utente: ad\prXXXXX (attenzione all'inclinazione della barra: "\" è la barra rovesciata "backslash"). Password: (entrata al pc)

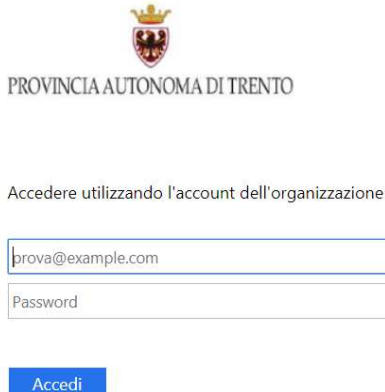

Accedere utilizzando utente del dominio AD (ES. ad\prxxxx). Clicca qui per cambiare la password.